# ้คู่มือการใช้งานระบบยืมหนังสือระหว่างหน่วยงาน (Inter Campus Loan ICL)

ระบบยืมหนังสือระหว่างหน่วยงาน เป็นระบบที่พัฒนาขึ้นเพื่ออำนวยความสะดวกให้แก่ผู้ใช้บริการใน การยืมหนังสือและการขอถ่ายเอกสารบทความจากวารสารระหว่างหน่วยงานที่อยู่ภายใต้สังกัดมหาวิทยาลัยศรี นครินทรวิโรฒ ได้แก่ ห้องสมุดประสานมิตร ห้องสมุดองครักษ์ ห้องสมุดคณะแพทยศาสตร์ องครักษ์ และ ห้องสมุดศูนย์การแพทย์ปัญญานันทภิกขุ ชลประทาน ผู้ใช้บริการ (user) ได้แก่ อาจารย์ บุคลากรและนิสิตของ มหาวิทยาลัย

#### การเข้าใช้งานของผู้ใช้บริการ (User)

ผู้ใช้บริการสามารถเข้าใช้งานระบบ ICL (<u>https://lib.swu.ac.th/icl</u>) โดย Login ด้วย buasri id

| INTER CAMPUS LOGIN<br>ระบบยืมคืนระหว่างหน่วยงาน<br>(ห้องสมุดประสานมิตร ห้องสมุดองครักษ์ ห้องสมุดคณะแพทยศาสตร์<br>องครักษ์และห้องสมุดสุนย์การแพทย์ยัญญานันพภิกขุ ชลประทาน)<br>หากมีศาถาม <u>ลิตต่อเจ้าหน่าที</u> ่ |
|----------------------------------------------------------------------------------------------------|
| BUASRI ID                                                                                                    |
|                                                                                                    |
| PASSWORD                                                                                                    |
| Login                                                                                                    |

ในเบื้องต้น ระบบจะตรวจสอบว่า ผู้ใช้ดังกล่าว มีหนังสือค้างส่งหรือมีค่าปรับค้างอยู่หรือไม่ หากมี ระบบจะไม่อนุญาตให้ทำรายการต่อ ควรติดต่อเคาน์เตอร์บริการของห้องสมุดที่ท่านสะดวก

> ไม่สามารถทำรายการยืมหนังสือได้ เนื่องจากคุณมีค่าปรับค้างชำระหรือค่าปรับหนังสือเกินกำหนด รวมเป็นเงิน 39590 บาท กรุณาติดต่อเคาร์เตอร์บริการที่ท่านรับบริการ

เมื่อ login สำเร็จ โปรดระบุประเภทการยืมว่า ต้องการยืมหนังสือ หรือขอถ่ายสำเนาบทความวารสาร

| ระบบยืมระหว่างหน่วยงาน |                                | 🏫 ตรวจสอบรายการยืม | 🌜 ดิดต่อ | 👤 กันตพงศ์ พุ่มอยู่ | 🕒 ออกจากระบบ |
|------------------------|--------------------------------|--------------------|----------|---------------------|--------------|
|                        |                                |                    |          |                     |              |
|                        |                                |                    |          |                     |              |
|                        | โปรดระบุประเภทการยืม           |                    |          |                     |              |
|                        | 🖪 มมันสือ 🕞 มพดดอน             |                    |          |                     |              |
|                        |                                |                    |          |                     |              |
|                        | รายการยืมของ กันดพงศ์ พุ่มอยู่ |                    |          |                     |              |
|                        | หนังสือ บทความ                 |                    |          |                     |              |
|                        |                                |                    |          |                     |              |
|                        |                                |                    |          |                     |              |

## **กรณียืมหนังสือ** มีขั้นตอนดังนี้

- 1. ใส่หมายเลข Barcode หนังสือที่ต้องการยืม โดยได้จากการสืบค้น SWU Discovery
- 2. เลือกห้องสมุดที่ต้องการรับหนังสือ

| ระบบยืมระหว่างหน่วยงาน |                                             | 🏫 ดรวจสอบรายการยึม | 🍾 ดิดต่อ | 💄 กันดพงศ์ พุ่มอยู่ | 🕒 ออกจากระบบ |
|------------------------|---------------------------------------------|--------------------|----------|---------------------|--------------|
|                        | BOOK FORM                                   |                    |          |                     |              |
|                        | กรุณากรอก Barcode ของหนังสือ                |                    |          |                     |              |
|                        | ห้องสมุดที่รับหนังสือ<br>ห้องสมุดประสานมิตร | •                  |          |                     |              |
|                        | Submit Cancel                               |                    |          |                     |              |
|                        |                                             |                    |          |                     |              |

กรณีเลือกสถานที่รับหนังสือเป็น "ห้องสมุดองครักษ์" จะมีเมนู บริการจัดส่ง และข้อมูลที่อยู่จัดส่ง เพิ่มเติมขึ้นมาสำหรับอาจารย์และบุคลากรที่ต้องการใช้บริการ Mobile Library ให้ผู้ใช้ใส่ข้อมูล และกด "submit"

| ระบบยืมระหว่างหน่วยงาน |                                                                                                    | 🏫 ตรวจสอบรายการยืม | 🍾 ดิดต่อ | 👤 กันตพงศ์ พุ่มอยู่ | 🕒 ออกจากระบบ |
|------------------------|----------------------------------------------------------------------------------------------------|--------------------|----------|---------------------|--------------|
|                        | BOOK FORM                                                                                                    |                    |          |                     |              |
|                        | กรุณากรอก Barcode                                                                                                    |                    |          |                     |              |
|                        | 31011103831202                                                                                                    |                    |          |                     |              |
|                        | สถานที่รับหนังสือ (ห้องสมุด)<br>องดรักษ์                                                                                                    | T                  |          |                     |              |
|                        | บริการจัดส่ง<br>ຈັดส่งตามสถานที่รับ ® ต้องการใช้บริการจัดส่ง<br>ข้อมูลที่อยู่จัดส่งเพิ่มเฒิม <sup>*กรณีใช้บริการอัสธง</sup><br>อาคาร A ห้อง 123 |                    |          |                     |              |
|                        | Submit Cancel                                                                                                    |                    |          |                     |              |

 จากนั้นระบบจะตรวจสอบว่า หนังสือดังกล่าวเป็นทรัพยากรที่อนุญาตให้ยืมได้หรือไม่และทรัพยากร อยู่บนชั้นหนังสือหรือไม่ กรณีที่สามารถยืมออกได้ ระบบจะแสดงข้อมูลเกี่ยวกับหนังสือให้กด "ยืนยัน"

| ระบบยืมระหว่างหน่วยงาน | 🏫 ตรวจสอบรายการยืม 🍾 ติดต่อ 👤 กันตพงศ์ พุ่มอยู่ 🌔                                                                                                    | 🗈 ออกจากระบบ |
|------------------------|----------------------------------------------------------------------------------------------------|--------------|
| חרסתראאינעמתהיי        | ที่ หวังสอบรายการอย่า 🤇 ดิสตอ 🗶 กษณฑรสารุมอยู่<br>BOOK DETAIL<br>ชื่อหนังถือ Data warehousing, data mining, and OLAP                                                                                                    | - 9914 10200 |
|                        | /Alex Berson, Stephen J. Smith.<br>Collection Book<br>Call no 005.74 BE535D<br>Barcode 31011103831202<br>ที่อยู่ SWU Central Library<br>สถานที่รับ SWU Central Library<br>สถานที่ มารายมีมาได้<br>การจัดส่ง จัดส่งตามสถานที่รับหนังสือ |              |
|                        | ยึนยัน ยกเล็ก                                                                                                    |              |
|                        |                                                                                                    |              |

 เมื่อกดยืนยันแล้ว ระบบแสดงหน้าจอ สรุปผลรายการหนังสือที่ต้องการยืม หากผู้ใช้ต้องการยืม หนังสือชื่อเรื่องอื่นต่อ ให้เลือก "เพิ่มหนังสือ" หรือต้องการตรวจสอบรายการอีกครั้ง ให้เลือก "ตรวจสอบรายการ" หากไม่ต้องการทำรายการใดๆ ให้เลือก "ออกจากระบบ"

| S Inter Campus Loan × S SWU Central Library                    | $	imes \mid \overleftarrow{c}$ Data warehousing, data mining, $arepsilon 	imes \mid$ +                                                                                                    | - 0 ×                            |
|----------------------------------------------------------------|----------------------------------------------------------------------------------------------------|----------------------------------|
| 🗲 $ ightarrow$ C 🕕 ไม่ปลอดกับ   lib.swu.ac.th/icl/user/index.j | ohp?page=insert                                                                                                    | 🖈 🕺 🌲 ไม่ระบุตัวตน 🍔 🗄           |
| ระบบยืมระหว่างหน่วยงาน                                         | 🏫 ตรวจสอบรายการยืม 🕓 ติดต่อ                                                                                                    | 👤 กันตพงศ์ พุ่มอยู่ 🕞 ออกจากระบบ |
|                                                                | ทำรายการสำเร็จ                                                                                                    |                                  |
|                                                                | รับที่ 2019-07-01<br>ชื่อหนังผือ Data warehousing, data mining, and OLAP<br>/Alex Berson, Stephen J. Smith.<br>Collection Book<br>Call no 005.74 BeS35D<br>Barcode 31011103831202<br>ที่อยู่ SWU Central Library<br>สถานที่รับ SWU Central Library |                                  |
|                                                                | Message sent!<br>คุณต้องการเพิ่มรายการหนังสือหรือบทความเพิ่มเติมหรือไม<br>🖻 เพิ่มหนังสือ 🎦 เพิ่มบทความ                                                                                                    |                                  |
| 4                                                              | 🕒 ดรวจสอบรายการ 🕞 ออกจากระบบ                                                                                                    | -                                |
| 🕂 🖓 🗇 🥃 💭 🕅                                                    |                                                                                                    | ^ 덮 ⊄× ♥ ENG 1/7/2562            |

### กรณีขอถ่ายเอกสารบทความจากวารสาร มีขั้นตอนดังนี้

- ระบุข้อมูลเกี่ยวกับบทความที่ต้องการ เช่น ชื่อผู้แต่ง ชื่อบทความ ชื่อวารสาร ปีที่ ฉบับที่ หน้าที่ ปรากฏบทความ โดยสืบค้นจาก SWU Discovery ที่ URL : http://search.swu.ac.th:1701/primoexplore/search?vid=SWU&lang=en\_US&sortby=rank
- 2. โปรดระบุหมายเลขโทรศัพท์ของผู้ต้องการบทความ เพื่อใช้ติดต่อกลับในกรณีที่พบปัญหา
- 3. ระบุชื่อห้องสมุดที่มีบทความที่ต้องการ
- ระบุชื่อห้องสมุดที่ต้องการรับบทความ
   เมื่อใส่ข้อมูลครบตามที่กำหนด ให้กด "submit"

| ระบบยืมระหว่างหน่วยงาน |                         | ᆎ ตรวจสอบรายการขึ้ม | 🍾 ดิดต่อ | 👤 กันตพงศ์ พุ่มอยู่ | С+ ออกจากระบบ |
|------------------------|-------------------------|---------------------|----------|---------------------|---------------|
|                        | ARTICLE FORM            |                     |          |                     |               |
|                        | ชื่อผู้แต่ง*            |                     |          |                     |               |
|                        |                         |                     |          |                     |               |
|                        | ชื่อบทความ <sup>*</sup> |                     |          |                     |               |
|                        | ชื่อวารสาร              |                     |          |                     |               |
|                        |                         |                     |          |                     |               |
|                        | បត                      |                     |          |                     |               |
|                        | - X                     |                     |          |                     |               |
|                        | งบบท                    |                     |          |                     |               |

| ระบบยืมระหว่างหน่วยงาน |                                                                                                    | 🏫 ตรวจสอบรายการยึม | 🌭 ดิดต่อ | 👤 กันตพงศ์ พุ่มอยู่ | 🕒 ออกจากระบบ |
|------------------------|----------------------------------------------------------------------------------------------------|--------------------|----------|---------------------|--------------|
|                        | 01345687890                                                                                                    |                    |          |                     |              |
|                        | ทีอยู่บทความ (ห้องสมุด)<br>ประสานมิตร                                                                                            | T                  |          |                     |              |
|                        | สถานที่รับบทความ (ห้องสมุด)<br>องครักษ์                                                                                          | T                  |          |                     |              |
|                        | บริการจัดส่ง<br>๏ จัดส่งตามสถานที่รับ ⊚ ต้องการใช้บริการจัดส่ง<br>ข้อมูลที่อยู่จัดส่งเพิ่มเติม " <del>กรดีไข่มริการจัดส่</del> ง |                    |          |                     |              |
|                        | Submit Cancel                                                                                                    |                    |          |                     |              |

 เมื่อกด submit แล้ว ระบบจะสรุปผลรายการข้อมูลบทความที่ขอมาให้ หากผู้ใช้ต้องการบทความอื่น เพิ่มเติม ให้เลือก "เพิ่มบทความ" หรือต้องการตรวจสอบรายการอีกครั้ง ให้เลือก "ตรวจสอบ รายการ" หากไม่ต้องการทำรายการใดๆ ให้เลือก "ออกจากระบบ"

| ระบบยืมระหว่างหน่วยงาน |                                                                                                    | 숨 ดรวจสอบรายการยื่ม | 🍾 ดิดต่อ | 👤 กันดพงศ์ พุ่มอยู่ | 🕞 ออกจากระบบ |
|------------------------|----------------------------------------------------------------------------------------------------|---------------------|----------|---------------------|--------------|
|                        | ทำรายการสำเร็จ                                                                                                    |                     |          |                     |              |
|                        | วันที่ 2019-07-01<br>ผู้แต่ง top<br>บทความ ทคสอบระบบ<br>วารสาร ทคสอบ<br>ปีที่ 1 ฉบับที่ 1<br>เดือน/ มีนาคม 2562<br>พ.ศ.<br>เริ่มหน้า 2 ถึง 10<br>เนอร์ 01345687890<br>ที่อยู่ SWU Central Library<br>สถานที่รับ Ongkharak Library<br>ค่าบริการ 4.5 บาท |                     |          |                     |              |
|                        | Message sent!<br>ดุณต่องการเพิ่มรายการหนังสื่อหรือบทความเพิ่มเต็มพรือไม                                                                                                    | i                   |          |                     |              |
|                        | เพิ่มหนังสือ ให้มบทความ                                                                                                    | )                   |          |                     |              |
|                        | 🗅 ตรวจสอบรายการ 🕞 ออกจากระบบ                                                                                                    | )                   |          |                     |              |

#### การตรวจสอบรายการหนังสือที่ขอยืมหรือขอสำเนาบทความ

ผู้ใช้บริการสามารถตรวจสอบสถานะของหนังสือที่ขอยืมหรือขอสำเนาบทความได้ มีรายละเอียดดังนี้ "รอดำเนินการ" ห้องสมุดได้รับคำขอแล้ว อยู่ในระหว่างค้นหาตัวเล่ม ซึ่งในสถานะนี้ ผู้ใช้สามารถ ยกเลิกคำขอได้

"กำลังจัดส่ง" หนังสืออยู่ระหว่างการจัดส่งมาที่ห้องสมุดตามที่ระบุไว้ "ดำเนินการเสร็จสิ้น" ผู้ใช้ริการรับหนังสือเรียบร้อยแล้ว

| ระบบยืมระหว่างหน่วยงาน |                                                                                                    | 숨 ดรวจสอบรายการขึ้ม | 🌭 ดิดด่อ | 👤 กันตพงศ์ พุ่มอยู่ | 🕒 ออกจากระบบ |
|------------------------|----------------------------------------------------------------------------------------------------|---------------------|----------|---------------------|--------------|
|                        | โปรดระบุประเภทการยืม<br>🕑 หนังสือ 🕒 บทความ                                                                                                    |                     |          |                     |              |
|                        | รายการยืมของ กันตพงศ์ ฟุ่มอยู่<br>หนังสือ บทความ                                                                                                    |                     |          |                     |              |
|                        | 1. วันที่ : 2019-07-01 สถานะ : รอสาเน็นการ<br>Type : book Collection : Book<br>ชื่อนนังถือ : Data warehousing, data mining, and OLAP /<br>Berson, Stephen J. Smith.<br>สถานท์รับ : Ongkharak Library<br>ขณ <sub>ึ</sub> ก | Alex                |          |                     |              |